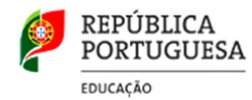

## Informação | Provas de Aferição 2023 | Alunos

- 1. Os alunos devem comparecer junto à sala 30 minutos antes da hora marcada para o início da prova.
- **2.** O atraso na comparência dos alunos não pode ultrapassar a hora de início do tempo regulamentar das provas. Depois de ultrapassada a hora de início do tempo regulamentar das provas, já não poderão entrar na sala e realizar a prova.
- 3. Os alunos não devem prestar provas sem serem portadores do seu cartão de cidadão.
- **4.** Os alunos sentar-se-ão nas secretárias cujo número corresponde ao seu número de turma, de acordo com a planta da sala. As secretárias das salas estão numeradas de 1 a 28 ou a 30, dependendo do número de alunos da turma.
- **5.** Após a entrada na sala, e estando já sentados nas suas secretárias, os alunos deverão colocar em cima da sua secretária:
  - o material necessário para a realização da prova como: material de escrita, computador ou *tablet*, e respetivo carregador, rato, tapete de rato, e
  - cartão de cidadão.
- 6. O material não necessário para a realização das provas, como, carteiras, estojos, telemóvel desligado, etc, deverá ser guardado nas mochilas.
- 7. As mochilas dos alunos deverão ser colocadas nas costas das respetivas cadeiras, não sendo permitido aceder à mochila até ao final da prova.
- **8.** Os alunos assinam, em documento próprio, a declaração de que não possuem qualquer material ou equipamento não autorizado, em particular telemóveis ligados.
- 9. De seguida, os alunos deverão:
  - **a.** ligar os seus computadores, ou *tablets*, iniciando as suas sessões de trabalho,
  - ativar a ligação à internet Rede móvel | Celular, recorrendo às suas redes móveis, no caso dos alunos cujo computador tem acesso à internet através de um cartão SIM.

ou

- **c.** ativar a ligação à internet Wireless | Wifi, acedendo à rede da escola, cujas credenciais serão cedidas pelos professores vigilantes, para o caso dos alunos que não possuam o sistema de ligação à internet com cartão SIM.
- **10.** Durante a realização das provas de aferição, os alunos apenas podem usar o material autorizado nas Informações-Prova, da responsabilidade do IAVE, devendo cada aluno, na sala de prova, utilizar apenas o seu material. Ver na última página o tópico "Material específico autorizado".
- **11.** Para a realização das provas, os alunos terão de aceder à **Plataforma das Provas Eletrónicas**, utilizando para tal a sua credencial individual, constituída por: **nome de utilizador** e **palavra-passe1**, que será entregue pelos professores vigilantes.

- **12.** Existe **uma palavra-passe2** que permite que os alunos acedam à prova, e é única para cada prova. Esta palavra-passe será dada a conhecer aos alunos, pelos professores vigilantes, no momento exato do início da prova.
- **13.** Depois de ligado o computador e ativado o acesso à internet, e antes do início da prova, os alunos terão de aceder à **Plataforma de Provas Eletrónicas**, realizando os procedimentos a seguir indicados.
- **14.** Aceder à aplicação **IU** (Intuitivo) previamente instalada no computador, ou no tablet, fazendo um duplo clique sobre o ícone da aplicação que se encontra no Ambiente de trabalho. *Ver Figura 1*

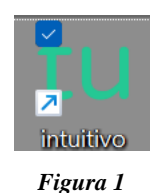

Será aberta a aplicação de realização de provas. (Figura 2)

| tu   | Endere | ço   | -      |      |                 |  | - | × |
|------|--------|------|--------|------|-----------------|--|---|---|
| File | Edit   | View | Window | Help |                 |  |   |   |
|      |        |      |        |      |                 |  |   |   |
|      |        |      |        |      |                 |  |   |   |
|      |        |      |        |      |                 |  |   |   |
|      |        |      |        |      |                 |  |   |   |
|      |        |      |        |      |                 |  |   |   |
|      |        |      |        |      |                 |  |   |   |
|      |        |      |        |      | Endereco:       |  |   |   |
|      |        |      |        |      | -               |  |   |   |
|      |        |      |        |      | Insira endereço |  |   |   |
|      |        |      |        |      | Cubmotor        |  |   |   |
|      |        |      |        |      | Submeter        |  |   |   |
|      |        |      |        |      |                 |  |   |   |
|      |        |      |        |      |                 |  |   |   |
|      |        |      |        |      |                 |  |   |   |

Figura 2

**15.** Na caixa "**Endereço:**" deve ser colocado o endereço de realização de prova.

| Prova                                                          | Endereço                       |  |
|----------------------------------------------------------------|--------------------------------|--|
| Tecnologias da Informação e Comunicação [89] – 22 de maio      | https://provatic.iave.pt/      |  |
| Componente de Observação e Comunicação Científicas da prova de | <u>https://provas.iave.pt/</u> |  |
| Ciências Naturais e Físico-Química [88]) – 24 de maio          |                                |  |
| Ciências Naturais e Físico-Química [88] – 5 de junho           |                                |  |
| Matemática [86] – 7 de junho                                   |                                |  |

**16.** Depois de inserido o endereço deve ser pressionado o botão **Submeter**.

17. Na janela de acesso à Plataforma da prova de TIC [89], os alunos inserem as suas credenciais individuais "Nome de utilizador" e "Palavra-passe TIC" e, em seguida, clicam no botão Aceder - Ver Figura 3.

| Þ              | REPÚBLICA<br>PORTUGUESA     | IAVE             | INSTITUTO<br>DE AVALIAÇÃO |
|----------------|-----------------------------|------------------|---------------------------|
| -              | EDUCAÇÃO                    |                  | EDUCATIVA, LP.            |
| Prova de Afer  | ição de Tecnologias da Info | rmação e Comunic | ação                      |
| Prova 89   8.º | Ano de Escolaridade   2023  |                  |                           |
| Duração: 90 r  | ninutos                     |                  |                           |
| Nome de util   | izador                      |                  |                           |
| Nome o         | le utilizador               |                  |                           |
| Palavra-passe  |                             |                  |                           |
| Palavra        | -passe TIC                  |                  |                           |
| Aceder         | (                           |                  |                           |
| Aceder         |                             |                  |                           |

Figura 3.

18. Na janela de acesso à Plataforma das provas de Matemática [86] e de CN|FQ [88], os alunos inserem as suas credenciais individuais "Nome de utilizador" e "Palavra-passe1" e, em seguida, clica no botão Iniciar sessão Ver Figura 4.

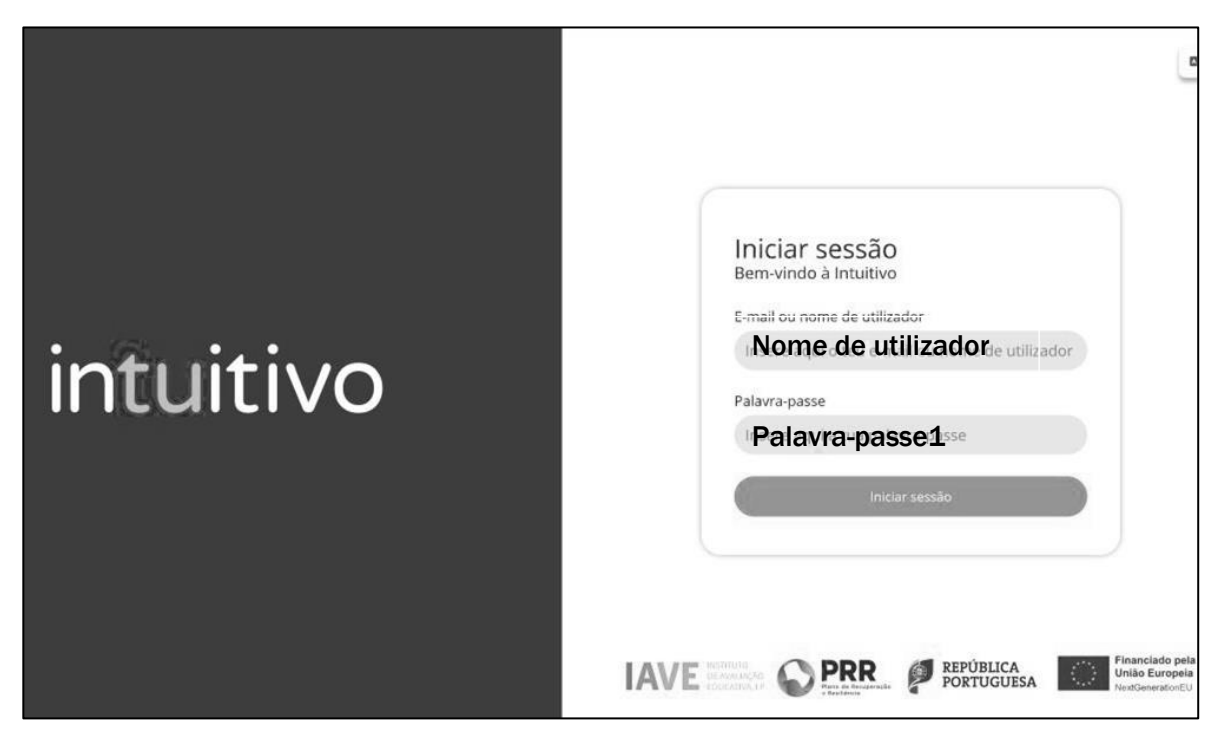

Figura 4.

19. À hora de início do tempo regulamentar das provas, os alunos iniciam a resolução da prova eletrónica, tendo de clicar na zona cinzenta - Ver Figura 5, onde se encontra o nome da prova, e inserem a palavra-passe2 de acesso à prova e clicar no botão Confirmar. Ver Figura 6.

| Avaliações                       |                                                                                      |  |  |  |  |
|----------------------------------|--------------------------------------------------------------------------------------|--|--|--|--|
| Prova de Aferição Português (55) | Abertura fecha em<br>2 <sub>horas</sub> 33 <sub>minutos</sub> 55 <sub>segundos</sub> |  |  |  |  |
|                                  | Figura 5.                                                                            |  |  |  |  |
| Password do teste                | $(\times)$                                                                           |  |  |  |  |
| palavra-passe2                   |                                                                                      |  |  |  |  |
|                                  | Confirmar Cancelar                                                                   |  |  |  |  |
|                                  | Figura 6.                                                                            |  |  |  |  |

**20.** Os alunos durante a realização das provas não podem sair da janela da aplicação onde estão a realizar prova.

Próximo

21. Os alunos não podem escrever os seus nomes em nenhum local da prova.

**22.** Durante a realização da prova o aluno utiliza os botões. Anterior

- 23. O botão Anterior permite guardar a resposta e voltar à pergunta/item anterior.
- 24. O botão **Próximo** permite guardar e avançar para a pergunta/item seguinte.
- 25. Caso os alunos necessitem de alterar a resposta de uma pergunta/item, terão de clicar no botão Anterior até se posicionarem na pergunta, proceder à alteração da sua resposta e, em seguida, clicar no botão Próximo.
- 26. Caso os alunos não respondam a uma pergunta/item, podem avançar na resolução da prova clicando no botão Próximo. Este botão irá guardar/gravar a resposta em branco e avançar para a pergunta seguinte.

## **Muito importante**

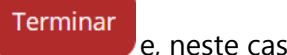

e, neste caso, irá aparecer

**27.** Para terminarem as provas os alunos terão de clicar no botão e, neste uma janela de confirmação. *Ver Figura 7*.

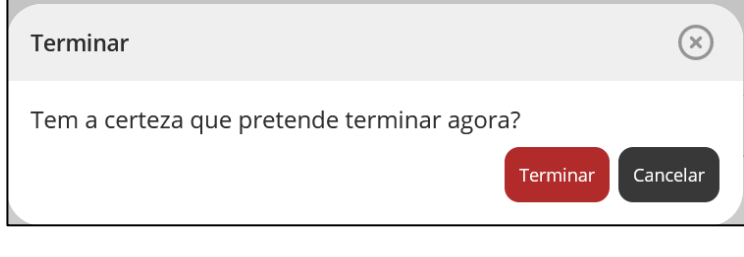

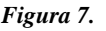

- **28.** Clicando em **Terminar**, a prova é submetida e não pode ser alterada. Se clicarem em **Cancelar**, a caixa é fechada e retornam à prova, ou seja, a prova não foi submetida.
- **29.** Depois de clicar no botão **Terminar** a aplicação apresenta uma janela com a informação de "Prova terminada ", devendo os alunos aguardar as instruções dos vigilantes.
- **30.** Os alunos só poderão guardar o seu material depois de os professores vigilantes terem confirmado que a prova foi submetida, de terem recolhido as credenciais individuais, e de darem a indicação para encerrarem o computador, ou o *tablet*.
- **31.** Os alunos só poderão sair da sala da prova quando forem autorizados pelos professores vigilantes.
- **32.** As folhas de rascunho distribuídas, a quem as solicitou, não são recolhidas para classificação.

## Material específico autorizado

- Na **Componente de Observação e Comunicação Científicas da prova de Ciências Naturais e Físico-Química [88]**, os alunos têm de ter auscultadores com fio e **sem** *Bluetooth*.
- Nas provas de aferição de **Matemática** [86] e de **Ciências Naturais e Físico- Química** [88], os alunos devem ser portadores de calculadoras não alfanuméricas e não programáveis, incluindo calculadoras científicas, desde que satisfaçam cumulativamente as seguintes condições:

Terem, pelo menos, as funções básicas +, -, x, /, raiz quadrada, raiz cúbica; Serem silenciosas;
Não necessitarem de alimentação exterior localizada;
Não terem cálculo simbólico (CAS);
Não serem gráficas;
Não terem capacidade de comunicação a distância;
Não terem fitas, rolos de papel ou outro meio de impressão.